۲

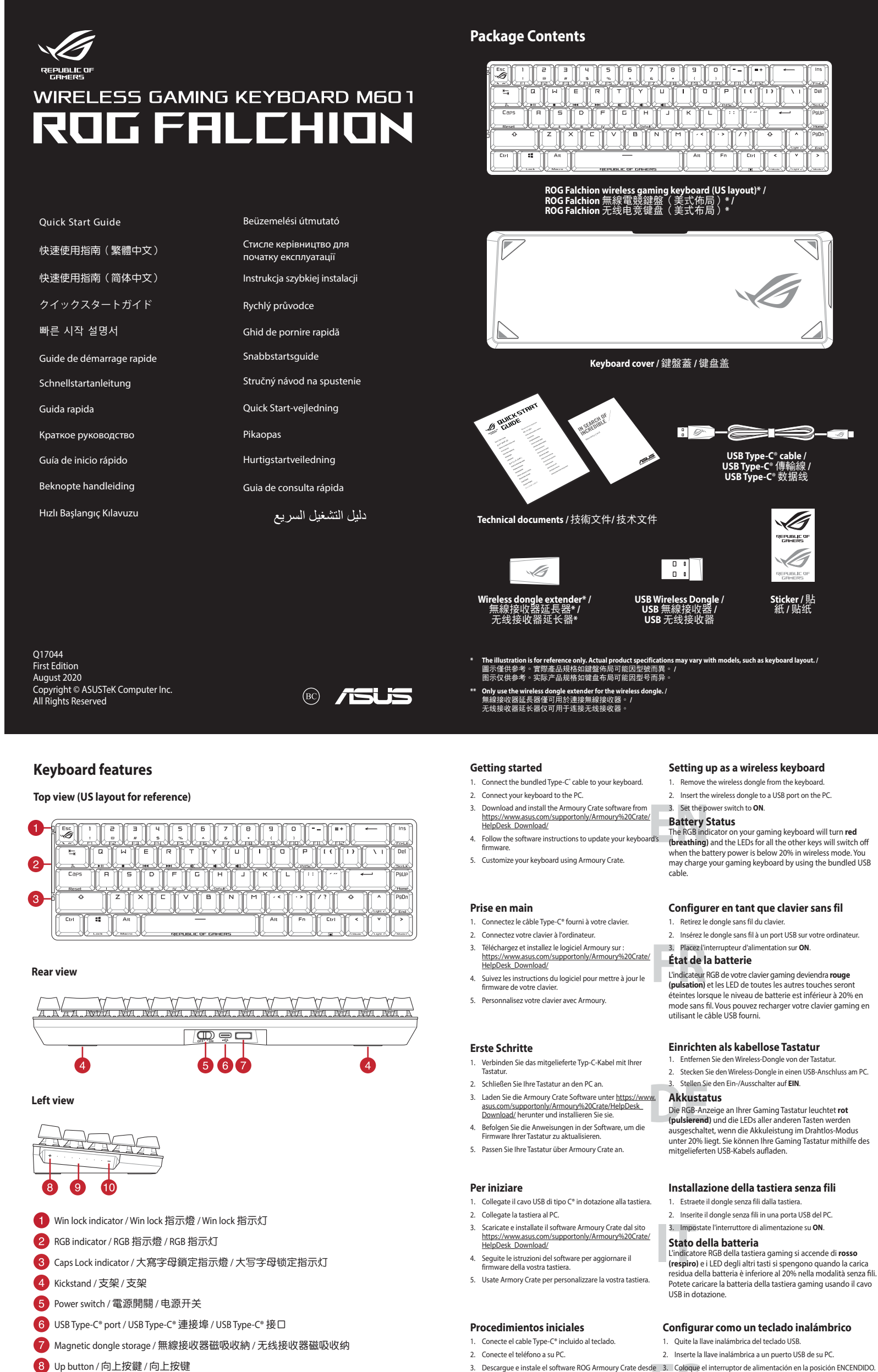

Başlarken

Začínáme

۲

# Kablosuz klavye olarak kurma

- Birlikte verilen Type-C ° kablosunu klavyenize bağlayı Kablosuz donanım kilidini klavyeden çıkarı Kablosuz donanım kilidini PC'deki bir USB bağlantı noktasına takır
- 2. Klavyenizi bilgisayara bağlayın 3. Güç düğmesini ON (AÇIK) konumuna getirin.
- ROG Armoury Crate yazılımını <u>https://www.asus.com/</u> supportonly/Armoury%20Crate/HelpDesk\_Download/ adresinden indirip yükleyin.
- 4. Klavyenizin aygıt yazılımını güncellemek için yazılım
- 5. Armoury Crate yazılımını kullanarak klavyenizi özelle

# Nastavení bezdrátové klávesnice

nabít pomocí dodaného kabelu USB.

- . Připojte dodaný kabel Type-C° ke klávesnic Vyjměte bezdrátový modul z kláves Připoite klávesnici k počítači. 2. Připojte bezdrátový modul k portu USB na počítači.
- 3. Stáhněte a nainstaluite software ROG Armoury Crate z 3. Přepněte vypínač do polohy ON (Zapnuto). webu https://www.asus.com/supportonly/Armoury%20 Crate/HelpDesk Download/.
  - Stav baterie

Batterijstatus

met de meegeleverde USB-kabel

Status da bateria

клавиатуры

Когда аккумулятор раз

Akun tila

Состояние аккумулятора

авляемого в комплекте USB-кабеля

3. Aseta virtakytkin ON (Päällä) -asentoon.

Podle pokynů softwaru zaktualizuite firmware klávesni 5. Přizpůsobte vaši klávesnici pomocí Armoury Crate.

## Aan de slag

- 1. Sluit de meegeleverde Type-C®-kabel aan op uw toetsenbord 2. Sluit uw toetsenbord aan op de pc.
- Zet de voedingsschakelaar op AAN. 3. Download en installeer de ROG Armoury Crate-softv
- van https://www.asus.com/supportonly/Armoury%20 Crate/HelpDesk Download/.
- 4. Volg de softwareinstructies voor het bijwerken van de firmware van uw toetsenbord.
- 5. Pas uw toetsenbord aan met Armoury Crate.

# Iniciando

<u>\_\_</u>

Ś

REPUBLIC OF

S

- 1. Ligue o cabo Type-C<sup>®</sup> fornecido ao seu teclado. 1. Remova o dongle sem fio do teclado. 2. Ligue o teclado ao PC. 2. Insira o dongle sem fio na porta USB do PC
- 3. Transfira e instale o software ROG Armoury Crate a partir 3. Defina o interruptor de energia na posição ON
- de https://www.asus.com/supportonly/Armoury%20 Crate/HelpDesk\_Download/. 4. Siga as instruções do software para atualizar o f
- 5. Personalize o teclado utilizando o software Armoury Crate

# Начало работы

- . Подключите поставляемый кабель USB Туре-С к клавиатуре.
- Подключите клавиатуру к компьютеру. 3. Скачайте и установите програ мное обеспе
- Armoury Crate c <u>https://www.asus.com/supportonly/</u> Armoury%20Crate/HelpDesk\_Download/
- 4. Следуйте инструкциям для обновления прошивки
- 5. Настройте клавиатуру с помощью Armoury Crate.

- Näin pääset alkuun 1. Liitä mukana toimitettu Type-C \* -kaapeli näppäim
- 2. Liitä näppäimistö PC-tietokoneeseen. 3. Lataa ja asenna ROG Armoury Crate -ohjelmisto
- soitteesta https://www.asus.com/supportonly/
- Armoury%20Crate/HelpDesk Download/. 4. Päivitä näppäimistösi laiteohjelmisto ohjelmiston
- ohjeiden mukaisesti. 5. Mukauta näppäimistösi Armoury Crate-ohjelmistolla.

## Első lépések

Komme i gang

Rozpoczecie

Armoury Crate.

Začíname

۲

2 Koble tastaturet til PC-en

Crate/HelpDesk\_Download/.

- Csatlakoztassa a tartozék Type-C® kábelt a billentyűze 2. Csatlakoztassa a billentyűzetet a PC-hez.
- Töltse le és telepítse az ROG Armoury Crate szoftvert a következő weboldalról: <u>https://www.asus.com/</u> supportonly/Armoury%20Crate/HelpDesk\_Download 4. Frissítse a billentyűzet firmware-ét a szoftver útmutatása
- 5. Testreszabhatja a billentyűzetet az Armoury Crate
  - segítségéve

3. Last ned og installer ROG Armoury Crate-program

1. Podłącz do klawiatury dołączony kabel Type-C<sup>®</sup>.

Armoury%20Crate/HelpDesk\_Download/

3. Pobierz i zainstaluj oprogramowanie ROG Armoury

Wykonaj instrukcje w oprogramowaniu, aby zaktual oprogramowanie sprzętowe klawiatury.

5. Dostosuj klawiaturę za pomocą oprogramowania

2. Podłacz klawiature do komputera.

Crate ze strony https://w

fra https://www.asus.com/supportonly/Armoury%20

## Sette opp som et trådløst tastatur

3. Állítsa a tápkapcsolót BE helyzetbe.

- 1. Koble den medfølgende Type-C®-kabelen til tastature 1. Ta ut trådløsdonglen fra tastaturet 2. Sett trådløsdonglen inn i en USB-port på PC-en
  - 3. Slå PÅ strømbryteren.
  - Batteristatus

 Følg bruksanvisningen i programvaren for å oppdater fastvaren til tastaturet. 5. Tilpass tastaturet ved hjelp av Armoury Crate. medfølgende USB-kabelen

Konfiguracja klawiatury bezprzewodowej 1. Wyjmij z klawiatury moduł połączenia bezprz

Stav batérie

- Włóż moduł połączenia bezprzewodowego do portu USB w komputerze. 8. Przesuń przełącznik zasilania do pozycji ON
- Stan baterii
- Jeśli w trybie bezprzewodowym poziom naładowania baterii spadnie poniżej 20%, wskaźnik RGB na klawiaturze do gier
- będzie świecił (oddychającym) czerwonym światłem, a diody LED pozostałych klawiszy zostaną wyłączone. Klawiaturę do gie

# Nastavenie ako bezdrôtová klávesnica

- 1. Pripojte dodávaný kábel Type-C<sup>®</sup> ku klávesnici. 1. Bezdrôtový kľúč vyberte z klávesnice.
- 2. Bezdrôtový kľúč vložte do portu USB v počítači 2. Klávesnicu pripojte k počítaču.
- 3. Z lokality https://www.asus.com/supportonly
- <u>Armoury%20Crate/HelpDesk\_Download/</u> si prevezmite súbor ROG Armoury Crate a nainštalujte si ho.
- Pri aktualizovaní firmvéru klávesnice postupujte podľa návodu na softvér.
- 5. Klávesnicu si prispôsobte podľa aplikácie Armoury Crate. nabiť pomocou dodaného kábla USB.
- E color de indicador RGB del teclado para juegos cambiará a rojo (respirando) y los LED de todas las demás teclas se apagarán cuando la energía de la batería sea inferior al 20% en modo inalámbrico. Puede cargar el teclado para juegos utilizand el cable USB incluido.

Estado de la batería

Q17044\_M601\_ROG\_Falchion\_QSG\_(10.5x176.5).indd 1

9 Slider bar / 滑動條 / 滑动条

10 Down button / 向下按鍵 / 向下按键

- 3. Descargue e instale el software ROG Armoury Crate d
- https://www.asus.com/supportonly/Armoury%20Crate/ HelpDesk\_Download/.
- Siga las instrucciones de software para actualizar el firmware del teclado.
- 5. Personalice el teclado mediante Armoury Crate.

- Einrichten als kabellose Tastatur Entfernen Sie den Wireless-Dongle von der Tastatur Stecken Sie den Wireless-Dongle in einen USB-Anschluss am PC
- Die RGB-Anzeige an Ihrer Gaming Tastatur leuchtet rot (pulsierend) und die LEDs aller anderen Tasten werden ausgeschaltet, wenn die Akkuleistung im Drahtlos-Modus unter 20% liegt. Sie können Ihre Gaming Tastatur mithilfe des nitgelieferten USB-Kabels aufladen

# Installazione della tastiera senza fili

le 3. Coloque el interruptor de alimentación en la posición ENCENDIDO.

2. Inserite il dongle senza fili in una porta USB del PC.

Pil Durumu Oyun klavyenizdeki RGB göstergesi kırmızıya döner (nefes alır) ve kablosuz modda pil gücü %20'nin altına düstüğünde diğer tüm tuşların ışıkları söner. Oyun klavyenizi birlikte verilen USB kablosunu kullanarak şarj edebilirsiniz.

Když je napěti baterie v bezdrátovém režimu nižší než 20 %, indikátor RGB na herní klávesnici se rozsvítí **červeně (pulzuje)** a LED pro všechny ostatní klávesy zhasnou. Herní klávesnici lze

## Instellen als een draadloos toetsenbord

1. Verwijder de draadloze dongle uit het toetsenbord. 2. Sluit de draadloze dongle aan op een USB-poort op de po

De RGB-indicator op uw gamingtoetsenbord wordt rood (ademend) en de LED's voor alle andere toetsen worder uitgeschakeld wanneer het batterijvermogen lager is dan 20% in de draadloze modus. U kunt uw gamingtoetsenbord oplader

### Configurando como um teclado sem fio

O indicador RGB no teclado para jogos ficará vermelho (respirando) e os LEDs de todas as outras teclas se apagarão quando a bateria estiver abaixo de 20% no modo sem fio. Você pode carregar o teclado para jogos usando o cabo USB fornecido

# Настройка в качестве беспроводной

- 1. Снимите с клавиатуры беспроводной прие Подключите USB приемник к USB порту компьютера Установите переключатель питания в положение ON
- оядится ниже 20% в беспроводно режиме, индикатор RGB на клавиатуре загорится красн цветом, а индикаторы всех остальных клавиш погаснут. Игровую клавиатуру можно зарядить с помощью

# Langattoman näppäimistön asettaminen

rota langaton käyttöavain näppäimistöstä 2. Liitä langaton käyttöavain PC-tietokoneen USB-porttiin

nistön RGB-merkkivalo muuttuu **punaiseksi** (hengitys) ja kaikkien muiden näppäinten LED-valot kytkeytyvät pois päältä, kun akun varaus on alle 20 % langattomassa tilassa. Voit ladata pelinäppäimistöä toimitukseen kuuluvalla USB-

# Beálítás vezeték nélküli billentyűzetként

Távolítsa el a vezeték nélküli kulcsot a billentyűzet 2. Helyezze be a vezeték nélküli kulcsot a PC egyik USB portjába

# Akkumulátor állapota A játékbillentyűzet RGB jelzőfénye vörös (lélegző) lesz és a minden más gomb LEDje kikapcsol amikor az akkumulátor feszültsége 20% alatti vezeték nélküli módban. A

tet feltöltheti a tartozék USB kábel használatával

RGB-indikatoren på spilltastaturet ditt blir **rødt (puster)** og LED-lampene for alle de andre tastene slukkes når batteristrømmen e under 20 % i trådløs modus. Du kan lade spilltastaturet med den

można naładować przy użyciu dołączonego kabla USB.

3. Hlavný vypínač prepnite do polohy ON (Zap.)

Na hernej klávesnici bude svietiť **červená** LED kontrolka RGB (rozjasňujúca) a keď je batéria nabitá na menej ako 20 %, zhasnú LED kontrolky pre všetky ostatné klávesy. Hernú myš môžete

## Komma igång

Anslut den medföljande Type-C 

-kabeln till tangentbordet.

- 2. Anslut ditt tangentbord till datorn.
- 3. Hämta och installera ROG Armoury Crate-progr an https://www.asus.com/supportonly/Armoury%20 Batteristatus
- Crate/HelpDesk\_Download/. Följ programvaruinstruktionerna för att uppdatera tangentbordets inbyggda programvara.
- 5. Anpassa tangentbordet med Armoury Crate.

### Початок роботи

- Підключіть до клавіатури кабель Типу С® з комплекту 2. Підключіть клавіатуру до ПК.
- Завантажте і встановіть ПЗ ВОG Armoury Crate https://www.asus.com/supportonly/Armoury%20Crate/ HelpDesk\_Download/.
- 4. Виконуйте інструкцію до ПЗ, щоб оновити
- 5. Пристосуйте клавіатуру за допомогою Armoury Crate

# الإعداد كلوحة مفاتيح لاسلكية

 أزل الدونجل اللاسلكي من لوحة المفاتيح. . أدخل الدونجل اللاسلكي بأحد منافذ USB الموجودة على الحاسوب

# 

# حالة البطارية

يتحول مؤشر RGB الموجود على لوحة مفاتيح الألعاب إلى اللون الأ**حمر (متقطع)** وتتوقف مؤشرات LED لكافة المفاتيح الأخرى عن التشغيل عندما تكون طاقة اليطارية أقل من 20% في الوضع اللاسلكي. بمكنك شحن لوحة مفاتيح الألعاب باستخدام كبل USB المرفق.

### Notiuni introductive

- 1. Conectați cablul Type-C<sup>®</sup> inclus în pachet la tastatură. 1. Scoateti dongle-ul wireless de la tastatură. 2. Conectați tastatura la PC.
- 3. Descărcați și instalați software-ul ROG Armoury Crate
- de la adresa https://www.asus.com/supportonly/ Armoury%20Crate/HelpDesk\_Download/. 4. Urmați instrucțiunile software-ului pentru a actualiza
- firmware-ul tastaturii. 5. Particularizați tastatura cu ajutorul software-ului Armoury Crate

# 開始使用

- 1. 將隨附的 Type-C<sup>\*</sup> 線連接至鍵盤。
- 2 將鍵般連接至雷腦。
- 3. 請至 https://www.asus.com/tw/supportonly/ Armoury%20Crate/HelpDesk Download/ 下載並安装 Armoury Crate 軟體。
- 4. 依照軟體指示更新鍵盤韌體。 5. 透過 Armoury Crate 客製化您的鍵盤

## 开始使用

- 1. 将随附的 Type-C<sup>®</sup>线连接至键盘。
- 2. 将键盘连接至电脑。 3. 请至 https://www.asu rv%20
- 4. 按照软件指示更新键盘固件 5. 使用 Armoury Crate 个性化您的键盘。

# 시작하기

- 제품과 함께 제공된 Type-C<sup>®</sup> 케이블을 키보드에 연결하십시오.
- 2. 키보드를 PC에 연결합니다. 3. https://www.asus.com/supportonly/Armoury%2
- <u>Crate/HelpDesk\_Download/</u>에서 ROG Armour Crate 소프트웨어를 다운로드하여 설치합니다. 소프트웨어 지침에 따라 키보드의 펌웨어를 업데이트합니다.
- 5. Armoury Crate를 사용하여 키보드를 사용자 지정합니다.

### はじめに

- 1. 付属の USB Type-C<sup>®</sup> ケーブルを本製品に接続します。 1. キーボードからUSBレシーバーを取り外します。 2. もう一端をパソコンの USB ポートに接続します。
- pportonly/Armoury%20Crate/ https://www.asus.com HelpDesk Download/

# Armoury Crate でキーボードの設定をカスタマイズし ます。 Samoury Crate でキーボードの設定をカスタマイズし の設置することができます。

# Armoury Crate ソフトウェアをダウンロードしてインス トールします。 バッテリーの状態

设置为无线键盘

- 1. 取下键盘上的无线接收器。
- 2. 将无线接收器连接到电脑的 USB 接口。

# 3. 将电源开关拨至开启 (ON) 位置。

竞键盘充电。

电池状态 在无线模式下,当电池电量低于 20% 时,电竞键盘 上的 RGB 指示灯会亮红色(呼吸),且其他所有 按键的灯效都熄灭。您可以使用随附的 USB 线为电

# 무선 키보드로서 설정하기

1. 키보드에서 무선 동글을 제거합니다 2. 무선 동글을 PC의 USB 포트에 끼웁니다. 3. 전원 스위치를 ON(켜기)으로 설정합니다.

배터리 상태 무선 모드에서 배터리 전원이 20% 미만으로 떨어지면 게이밍 키보드의 RGB 표시등이 빨간색 (브리딩)으로 바뀌면서 기타 모든 키의 LED 가 꺼집니다. 제품과 함께 제공된 USB 케이블을 사용하여 게이밍 키보드를 충전할 수 있습니다.

# ワイヤレスキーボードとして使用する

2. USBレシーバーをパソコンのUSBポートに接続します。

https://www.asus.com/supportonly/Armoury%20/cater HelpDesk.Download/ 4. 画面の指示に従い、キーボードのファームウェアを更新 します。 5. Armoury Crate でキーボードの設定をカスタマイズL

# 3. 將電源開關撥至開啟 (ON) 位置。

電池狀態 在無線模式下,當電池電量低於20%時,電競鍵盤上的 RGB 指示燈會亮紅色(呼吸),且其他所有按鍵的燈效

Installera som ett trådlöst tangentbord

2. Sätt i donglen för trådlös anslutning i en USB-port på

(pulserande) och indikatorerna för alla andra tangente

släcks när batterieffekten är lägre än 20 % i trådlöst läge

Налаштування бездротової клавіатури

Du kan ladda speltangentbordet med den medföljand

1. Ta bort donglen för trådlös anslutning från t

RGB-indikatorn på speltangentbordet blir röd

1. Вийміть з клавіатури бездротовий ключ.

2. Вставте бездротовий ключ до порту USB на ПК.

Встановіть перемикач живлення на ON (Увімкнено).

Індикатор RGB на ігровій клавіатурі почервоніє (з пульсацією), а світлодіоди всіх інших клавіш

вимкнуться, коли заряд батареї буде нижче 20 % у

бездротовому режимі. Заряджувати ігрову клавіатуру можна кабелем USB з комплекту.

. وصل كبل Type-C® المرفق مع الجهاز بلوحة المفاتيح.

بر نام بتحميل بر نامج ROG Armoury Crate وتثبيته من خلال الرابط //https://www.asus.com/supportonly/ Armoury%20Crate/HelpDesk\_Download/.

. إتبع تعليمات البرنامج لتحديث البرنامج الثابت الخاص بلوحة المفاتيح إداف

. خصص لوحة المفاتيح لديك باستخدام برنامج Armoury Crate.

Configurarea ca tastatură wireless

2. Introduceți dongle-ul wireless într-un port USB de pe

Indicatorul RGB de pe tastatura dvs. pentru jocuri se va

aprinde rosu (intermitent) si LED-urile pentru toate celelalte

3. Setați întrerupătorul de alimentare la ON (pornit)

. وصل لوحة المفاتيح بالحاسوب الشخصي

البدء

3. Ställ strömbrytaren på PÅ.

USB-kabeln.

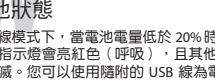

2. 將無線接收器連接到電腦的 USB 連接埠。

都熄滅。您可以使用隨附的 USB 線為電競鍵盤充電。

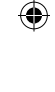

# taste se vor opri atunci când bateria are o capacitate de sub 20% în modul wireless. Puteți încărca tastatura dvs. pentru iocuri folosind cablul USB inclus.

設定為無線鍵盤

comput

Stare baterie

# 1. 取下鍵盤上的無線接收器

# **Key combinations**

Function Kevs

Fn

Fn

Fn

Fn

le Shift with Fn)

|         | Media Control |  |         |                |  |  |
|---------|---------------|--|---------|----------------|--|--|
|         | Function      |  | Hot Key | Function       |  |  |
|         | Scroll Lock   |  | Fn + R  | Play/Pause     |  |  |
|         | Menu          |  |         | Stop           |  |  |
| + F     | Print screen  |  | Fn + E  | Previous track |  |  |
| H PgOn  | End           |  |         | Next track     |  |  |
|         | Home          |  |         | Mute           |  |  |
| + Esc   | Backtick (`)  |  | Fn + Y  | Volume down    |  |  |
| ↔ + Est | Tilde ( ~ )   |  |         | Volume up      |  |  |

| Hot Key                                                                                                    | Function                                                          |
|----------------------------------------------------------------------------------------------------|-------------------------------------------------------------------|
|                                                                                                    | Profile switch                                                    |
| $ \boxed{ \begin{array}{c} Pn \\ \hline \\ \end{array} } + \left( \begin{array}{c} \\ \\ \\ \\ \\ \\ \\ \\ \\ \\ \\ \\ \\ \\ \\ \\ \\ \\ \\$ | Lighting effects switch                                           |
|                                                                                                    | Brightness level increase / decrease<br>(0 / 25 / 50 / 75 / 100%) |
| * These hot keys will be disabled if ALIRA Sync is on                                                                                        |                                                                   |

#### On-the-fly Macro Recording

| Hot Key | Function                                      |
|---------|-----------------------------------------------|
|         | Start recording / Stop recording / Assign key |
|         | Search                                        |

#### To record macros Step 1: Fn + Left-ALT to start recording

Step 2: Fn + Left-ALT to end recording

Step 3: Assign Macro Key (Whole keys except for Fn / Caps Lock / Windows / Left-ALT can be assigned a macro)

### **Function Lock**

| Function nam  | ne  | Hot Key | On                                                                                    | Off                                             |
|---------------|-----|---------|---------------------------------------------------------------------------------------|-------------------------------------------------|
| Slider bar lo | ock |         | (TAB key will light up white when On)                                                 | Use Slider bar directly<br>(default)            |
| Windows Ic    | ock |         | Windows key will be locked<br>(Win lock indicator will light up when On)              | Windows key can<br>be used                      |
| Fn lock       |     |         | Swap all function keys (1, 2, 3 =) to F1-F12<br>(Ins key will light up white when On) | Function keys<br>(1, 2, 3 =) remain<br>the same |

#### VCCI: Japan Compliance Statement

#### VCCI Class B Statement 警告 VCCI準拠クラスB機器(日本)

この装置は、情報処理装置等電波障害自主規制協議会(VCCI)の基準に基づくクラスB情報技術装置です。この装置は、家 庭環境で使用することを目的としていますが、この装置がラジオやテレビジョン受信機に近接しaて使用されると、受信障 害を引き起こすことがあります。 取扱説明書に従って正しい取り扱いをして下さい。

EAC Certification Logo

ĿΗ

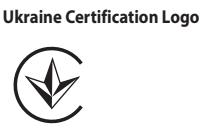

**RED RF Output table** 

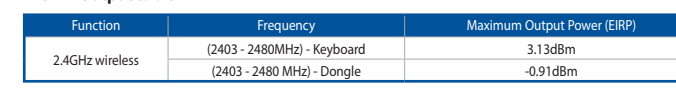

### **CE Mark Warning**

# CE

English ASUSTEK Computer Inc. hereby declares that this device is in compliance with the essential requirements and other relevant provisions of related Directives. Full text of EU declaration of conformity is available at: <u>www.asus.com/support</u> Français AsusTek Computer Inc. déclare par la présente que cet appareil est conforme aux critères essentiels et autres clauses pertinentes des directives concernées. La déclaration de conformité de l'UE peut être téléchargée à partir du site Internet suivant : <u>www.asus.com/support</u>.

Deutsch ASUSTeK Computer Inc. erklärt hiermit, dass dieses Gerät mit den wesentlichen Anforderungen und anderen relevanten Bestimmungen der zugehörigen Richtlinien übereinstimmt. Der gesamte Text der EU-Konformitätserklärung ist verfügbar unter: www.asus.com/support Italiano ASUSTeK Computer Inc. con la presente dichiara che questo dispositivo è conforme ai requisiti essenziali e alle altre disposizioni pertinenti con le direttive correlate. Il testo completo della dichiarazione di conformità UE è disponibili

o: www.asus.com/support Русский Компания ASUS заявляет, что это устройство соответствует основным требованиям и другим соответствующим ювиям соответствующих директив. Подробную информацию, пожалуйста, смотрите на <u>www.asus.com/support</u>

Български С настоящото ASUSTEК Computer Inc. декларира, че това устройство е в съответствие със същест изисквания и другите приложими постановления на свързаните директиви. Пълният текст на декларацията за съответствие на ЕС е достъпна на адрес: <u>www.asus.com/support</u>

Hrvatski ASUSTeK Computer Inc. ovim izjavljuje da je ovaj uređaj sukladan s bitnim zahtjevima i ostalim odgovarajućin odredbama vezanih direktiva. Cijeli tekst EU izjave o sukladnosti dostupan je na: www.asus.com/support

Čeština Společnost ASUSTEK Computer Inc. tímto prohlašuje, že toto zařízení splňuje základní požadavky a další příslušná ustanovení souvisejících směrnic. Plné znění prohlášení o shodě EU je k dispozici na adrese: support

www.asus.com/usuppunt Dansk ASUSTeK Computer Inc. erklærer hermed, at denne enhed er i overensstemmelse med hovedkravene og andre relevante bestemmelser i de relaterede direktiver. Hele EU-overensstemmelseserklæringen kan findes på: <u>www.asus.com/</u>

Nederlands ASUSTeK Computer Inc. verklaart hierbij dat dit apparaat voldoet aan de essentiële vereisten en ander Nederandis ASUSIEK Computer Inc. verklaaft nieroj gat dit apparaat voldoet aan de essentiele vereisten en andere relevante bepalingen van de verwante richtlijnen. De volledige tekst van de EU-verklaring van conformiteit is beschikbaar op: <u>www.asus.com/support</u>
Eesti Käesolevaga kinnitab ASUSTEK Computer Inc, et see seade vastab asjakohaste direktiivide oluliste nõuetele ja teistele

sepuutuvatele sätetele. EL vastavusdeklaratsiooni täielik tekst on saadaval järgmisel aadressil: <u>www.asus.com/support</u> Suomi ASUSTeK Computer Inc. ilmoittaa täten, että tämä laite on asiaankuuluvien direktiivien olennaisten vaatimusten ja muiden tätä koskevien säädösten mukainen. EU-yhdenmukaisuusilmoituksen koko teksti on luettavissa osoitteessa: www

πατοκοπιστορού Ελληνικά Με το παρόν, η AsusTek Computer Inc. δηλώνει ότι αυτή η συσκευή συμμορφώνεται με τις θεμελιώδεις απαιτήσεις και άλλες σχετικές διατάξεις των Οδηγιών της ΕΕ. Το πλήρες κείμενο της δήλωσης συμβατότητας είναι διαθέσιμο στη ιεύθυνση: <u>www.asus.com/support</u>

Magyar Az ASUSTEK Computer Inc. ezennel kijelenti, hogy ez az eszköz megfelel a kapcsolódó frányelvek lényeges követelményeinek és egyéb vonatkozó rendelkezéseinek. Az EU megfelelőségi nyilatkozat teljes szövege innen letölthető: www.asus.com/suppor

Q17044\_M601\_ROG\_Falchion\_QSG\_(10.5x176.5).indd 2

### Hardware Reset

|    | Hot Key   | Function                                                                                                    |
|----|-----------|----------------------------------------------------------------------------------------------------|
|    |           | Reset the hardware by following the steps below:                                                                                                    |
|    |           | 1. Connect the keyboard to the PC.                                                                                                    |
| Fn | Fn + Caps | <ol> <li>Hold Fn + CAPS Lock for 3 seconds to reset the hardware (repeat this step again if yor<br/>released the keys before 3 seconds). The keyboard LED effect should be red, flashing<br/>and strobing.</li> </ol> |
|    |           |                                                                                                    |

### Safety Guidelines

Keep the device away from liquid, humidity, or moisture. Operate the device only within the specific temperature range of  $0^{\circ}C(32^{\circ}F)$  to  $40^{\circ}C(104^{\circ}F)$ . When the device exceeds the maximum temperature, unplug or switch off the device to let it cool

#### 安全說明

- 此滑鼠只應在溫度不高於 40°C (104°F) 的環境下使用。

- 安裝錯誤型號的電池可能會導致爆炸

# Notices

Limitation of Liability Circumstances may arise where because of a default on ASUS' part or other liability, you are entitled to recover damages from ASUS. In each such instance, regardless of the basis on which you are entitled to claim damages from ASUS ASUS is liable for no more than damages for bodily injury (including death) and damage to real property and tangible personal property; or any other actual and direct damages resulted from omission or failure of performing legal duties under this Warranty Statement, up to the listed contract price of each product.

ASUS will only be responsible for or indemnify you for loss, damages or claims based in contract, tort or infringement under this Warranty Statement

This limit also applies to ASUS' suppliers and its reseller. It is the maximum for which ASUS, its suppliers, and your reseller are

UNDER NO CIRCUMSTANCES IS ASUS LIABLE FOR ANY OF THE FOLLOWING: (1) THIRD-PARTY CLAIMS AGAINST YOU FOR DAMAGES; (2) LOSS OF, OR DAMAGE TO, YOUR RECORDS OR DATA; OR (3) SPECIAL, INCIDENTAL, OR INDIRECT DAMAGES OR FOR ANY ECONOMIC CONSEQUENTIAL DAMAGES (INCLUDING LOST PROFITS OR SAVINGS), EVEN IF ASUS, ITS SUPPLIERS OR YOUR RESELLER IS INFORMED OF THEIR POSSIBILITY.

#### **Federal Communications Commission Statement**

This device complies with Part 15 of the FCC Rules. Operation is subject to the following two conditions This device may not cause harmful interference.

Inis device may not cause harmful interference.
 This device must accept any interference received including interference that may cause undesired operation.
 This equipment has been tested and found to comply with the limits for a Class B digital device, pursuant to Part 15 of the FCC Rules. These limits are designed to provide reasonable protection against harmful interference in a residential installation.
 This equipment generates, uses and can radiate radio frequency energy and, if not installed and used in accordance with manufacturer's instructions, may cause harmful interference to radio communications. However, there is no guarantee that interference will not occur in a particular installation. If this equipment does cause harmful interference to radio or television reception, which can be determined by turning the equipment off and on, the user is encouraged to try to correct the interference by one or more of the following measures:

Reorient or relocate the receiving antenna.

- Increase the separation between the equipment and receiver. Connect the equipment to an outlet on a circuit different from that to which the receiver is connected. Consult the dealer or an experienced radio/TV technician for help.

CAUTION! The use of shielded cables for connection of the monitor to the graphics card is required to assure compliance with FCC regulations. Changes or modifications to this unit not expressly approved by the party responsible for compliance could void the user's authority to operate this equipment.

#### **RF** exposure warning

The equipment complies with FCC RF exposure limits set forth for an uncontrolled environment The equipment must not be co-located or operating in conjunction with any other antenna or transmitter.

Latviski ASUSTeK Computer Inc. ar šo paziņo, ka ši ierice atbilst saistīto Direktīvu būtiskajām prasībām un citiem citiem saistošajiem nosacījumiem. Pilns ES atbilstības paziņojuma teksts pieejams šeit: www.asus.com/support

Lietuvių "ASUSTEK Computer Inc." šiuo tvirtina, kad šis įrenginys atitinka pagrindinius reikalavimus ir kitas svarbias susijusių direktyvų nuostatas. Visą ES atitikties deklaracijos tekstą galima rasti: <u>www.asus.com/support</u>

Norsk AUSTEK Computer Inc. erklærer herved at denne enheten er i samsvar med hovedsaklige krav og andr forskrifter i relaterte direktiver. Fullstendig tekst for EU-samsvarserklæringen finnes på:

www.asus.com/support Polski Firma ASUSTeK Computer Inc. niniejszym oświadcza, że urządzenie to jest zgodne z zasadniczymi wym właściwymi postanowieniami powiązanych dyrektyw. Pełny tekst deklaracji zgodności UE jest dostępny pod a

Português A ASUSTeK Computer Inc. declara que este dispositivo está em conformidade com os requisitos essenciais e outras disposições relevantes das Diretivas relacionadas. Texto integral da declaração da UE disponível em: <u>www.asus.com/</u>

Română ASUSTeK Computer Inc. declară că acest dispozitiv se conformează cerintelor esentiale si altor prevederi relevante elor conexe. Textul complet al declarației de conformitate a Uniunii Europene se găsește la: <u>www.asus.com/</u>

Strski AUSTeK Computer Inc. ovim izjavljuje da je ovaj uređaj u saglasnosti sa osnovnim zahtevima i drugim relevantni odredbama povezanih Direktiva. Pun tekst EU deklaracije o usaglašenosti je dostupan da adresi: <u>www.asus.com/support</u> Slovensky Spoločnosť ASUSTeK Computer Inc. týmto vyhlasuje, že toto zariadenie vyhovuje základným požiadavkám a ostatým príslušným ustanoveniam príslušných smerníc. Celý text vyhlásenia o zhode pre štáty EÚ je dostupný na adrese:

www.asus.com/support Slovenščina ASUSTeK Computer Inc. izjavlja, da je ta naprava skladna z bistvenimi zahtevami in drugimi ustreznimi določbami povezanih direktiv. Celotno besedilo EU-izjave o skladnosti je na voljo na spletnem mestu: <u>www.asus.com/support</u> Español Por la presente, ASUSTeK Computer Inc. declara que este dispositivo cumple los requisitos básicos y otras

tinentes de las directivas relacionadas. El texto completo de la declaración de la UE de conformidad está disponible en: www.asus.com/support Svenska ASUSTeK Computer Inc. förklarar härmed att denna enhet överensstämmer med de grundläggande kraven och andra relevanta föreskrifter i relaterade direktiv. Fulltext av EU-försäkran om överensstämmelse finns på: <u>www.asus.com/</u>

Українська ASUSTeK Computer Inc. заявляє, що цей пристрій відповідає основним вимогам та іншим відпо им повотек соправлятия. Повний текст декларації відповідності стандартам ЄС доступний на: <u>www.asus.com/</u>

Türkçe AsuSTek Computer Inc., bu aygıtın temel gereksinimlerle ve ilişkili Yönergelerin diğer ilgili koşullarıyla uyumlu olduğunu beyan eder. A8 uygunluk bildiriminin tam metni şu adreste bulunabilir:

www.asus.com/support Bosanski ASUSTeK Computer Inc. ovim izjavljuje da je ovaj uređaj usklađen sa bitnim zahtjevima i ostalim odgovarajućim odredbama vezanih direktiva. Cijeli tekst EU izjave o usklađenosti dostupan je na: www.asus.com/support

Compliance Statement of Innovation, Science and Economic Development Canada (ISED) This device complies with Innovation, Science and Economic Development Canada licence exempt RSS standard(s). Operation is subject to the following two conditions: (1) this device may not cause interference, and (2) this device must accept any interference, including interference that may cause undesired operation of the device.

# CAN ICES-3(B)/NMB-3(B)

Déclaration de conformité de Innovation, Sciences et Développement économique Canada (ISED) Le présent appareil est conforme aux CNR d'Innovation, Sciences et Développement économique Canada applicables aux appareils radio exempts de licence. L'exploitation est autorisée aux deux conditions suivantes: (1) l'appareil ne doit pas produire de brouillage (2) l'utilisature de l'appareil doit accepter tout brouillage radioélectrique subi, même si le brouillage est susceptible d'en compromettre le fonctionnement. CAN ICES-3(B)/NMB-3(B)

#### Radio Frequency (RF) Exposure Information

The radiated output power of the Wireless Device is below the Innovation, Science and Economic Development Canada (ISED) radio frequency exposure limits. The Wireless Device should be used in such a manner such that the potential for human contact during normal operation is minimized.

This device has also been evaluated and shown compliant with the ISED RF Exposure limits under portable exposure conditions. (antennas are less than 20 cm of a person's body)

#### Informations concernant l'exposition aux fréquences radio (RF)

La puissance de sortie rayonnée du dispositif sans fil est inférieure aux limites d'exposition aux radiofréquences d'Innovation, Sciences et Développement économique Canada (ISED). Le dispositif sans fil doit être utilisé de manière à minimiser le potentiel de contact humain pendant le fonctionnement normal.

Cet appareil a également été évalué et montré conforme aux limites d'exposition RF ISED dans des conditions ition portable. (les antennes mesurent moins de 20 cm du corps d'une person

#### Précautions d'emploi de l'appareil :

- a. Soyez particulièrement vigilant quant à votre sécurité lors de l'utilisation de cet appareil dans certains lieux (les aéroports, les hôpitaux, les stations-service et les garages professionnels).
- b. Évitez d'utiliser cet appareil à proximité de dispositifs médicaux implantés lors d'un appel téléphonique. Si vous portez un implant électronique (stimulateurs cardiaques, pompes à insuline, neurostimulateurs...), veuillez impérativement respecter une distance minimale de 15 centimètres entre cet appareil et l'implant pour réduire les risques d'interférence.
- c. Utilisez cet appareil dans de bonnes conditions de réception pour minimiser le niveau de rayonnement. Ce n'est pas toujours le cas dans certaines zones ou situations, notamment les parkings souterrains, les ascenseurs, en train ou en voiture ou tout simplement dans un secteur mal couvert par le réseau. d. Tenez cet appareil à distance du ventre des femmes enceintes et du bas-ventre des adolescents

#### REACH

۲

Complying with the REACH (Registration, Evaluation, Authorisation, and Restriction of Chemicals) regulatory framewor published the chemical substances in our products at ASUS REACH website at <u>http://csrasus.com/english/REACH.htm</u>.

#### ASUS Recycling/Takeback Services

ASUS recycling and takeback programs come from our commitment to the highest standards for protecting our environment. We believe in providing solutions for you to be able to responsibly recycle our products, batteries, other components as well as the packaging materials. Please go to <u>http://csr.asus.com/english/Takeback.htm</u> for detailed recycling information in different regions

#### Proper disposal

X

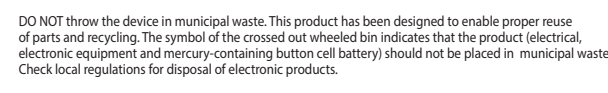

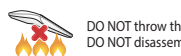

DO NOT throw the device in fire. DO NOT short circuit the contacts. DO NOT disassemble the device.

#### **ASUS contact information**

#### A CLISTOK COMPLITED INC

|                                       | ASOSTER COMPOTER INC. |                                           |  |  |
|---------------------------------------|-----------------------|-------------------------------------------|--|--|
| re relevante                          | Address               | 1F., No. 15, Lide Rd., Beitou Dist., Taip |  |  |
|                                       | Telephone             | +886-2-2894-3447                          |  |  |
|                                       | Fax                   | +886-2-2890-7798                          |  |  |
| ogami i innymi<br>dresem: <u>www.</u> | Web site              | https://www.asus.com                      |  |  |
|                                       |                       |                                           |  |  |

Technical Support +86-21-38429911 elephone Online support

https://qr.asus.com/techserv

### ASUS COMPUTER INTERNATIONAL (America) 48720 Kato Rd., Fremont, CA 94538, USA

+1-510-739-3777

+1-510-608-4555

Address Telephone Fax Web site

Online support

https://www.asus.com/us/ Technical Support Support fax Telephone

+1-812-284-0883 +1-812-282-2787 https://qr.asus.com/techserv

## **ASUS COMPUTER GmbH (Germany and Austria)**

Официальное представительство в России

Горячая линия Службы технической поддержки в России:

Номер для пользователей в Москве: +7(495)231-1999 Время работы: Пн-Пт, 09:00 - 21:00 (по московскому времени)

Официальные сайты ASUS в России:

www.asus.ru

09.12.2011г. №879

۲

www.asus.com/ru/support

Бесплатный федеральный номер для звонков по России: 8-800-100-2787

| Address        | Harkortstrasse 21-23, 40880 Ratingen, Germar |
|----------------|----------------------------------------------|
| Web site       | https://www.asus.com/de                      |
| Online contact | https://www.asus.com/support/Product/Conta   |
|                | Services/questionform/?lang=de-de            |

**Technical Support** Telephone (DE Telephone (AT) Online support

+49-2102-5789557 +43-1360-2775461 https://www.asus.com/de/support

Accessories that came with this product have been designed and verified for the use in connection with this product. Never use accessories for other products to prevent the risk of electric shock or fire. 付属品は本製品専用です。本製品を使用の際には、必ず製品パッケージに付属のものをお使いください。また、付属品は絶対 他の製品には使用しないでください。製品破損もしくは、火災や感電の原因となる場合があります。

### Lithium-Ion Battery Warning

CAUTION: Danger of explosion if battery is incorrectly replaced. Replace only with the same or equivalent type recommended by the manufacturer. Dispose of used batteries according to the manufacturer's instructions.

电子电气产品有害物质限制使用标识:图中之数字为产品之环保使用期限。仅指电子电 气产品中含有的有害物质不致发生外泄或突变,从而对环境造成污染或对人身、财产造 成严重损害的期限。 ETUP

| 部件名称        | 有害物质   |         |       |                  |               |                 |
|-------------|--------|---------|-------|------------------|---------------|-----------------|
|             | 铅 (Pb) | 汞 (Hg)  | 镐(Cd) | 六价铬<br>(Cr (VI)) | 多溴联苯<br>(PBB) | 多溴二苯醚<br>(PBDE) |
| 印刷电路板及其电子组件 | ×      | $\circ$ | 0     | 0                | 0             | 0               |
| 外壳          | 0      | 0       | 0     | 0                | 0             | 0               |
|             | 0      | 0       | 0     | 0                | 0             | $\bigcirc$      |
| 其它          | ×      | 0       | 0     | 0                | 0             | 0               |

本表格依据 SJ/T 11364 的规定编制。 :表示该有害物质在该部件所有均质材料中的含量均在 GB/T 26572 规定的限量要求以下。

:表示该有害物质至少在该部件的某一均质材料中的含量超出 GB/T 26572 规定的限量要求,然该部件仍符合欧盟指令 备注:此产品所标示之环保使用期限,系指在一般正常使用状况下。

| 座面之限用初員召有頂流」之伯開貢訊,請参考下衣・            |            |        |        |                            |               |                 |
|-------------------------------------|------------|--------|--------|----------------------------|---------------|-----------------|
| 單元                                  | 限用物質及其化學符號 |        |        |                            |               |                 |
|                                     | 鉛 (Pb)     | 汞 (Hg) | 鎘 (Cd) | 六價鉻<br>(Cr <sup>.</sup> 6) | 多溴聯苯<br>(PBB) | 多溴二苯醚<br>(PBDE) |
|                                     | 0          | 0      | 0      | 0                          | 0             | 0               |
|                                     | 0          | 0      | 0      | 0                          | $\circ$       | 0               |
|                                     | 0          | 0      | 0      | 0                          | $\circ$       | $\circ$         |
|                                     | 0          | 0      | 0      | 0                          | 0             | 0               |
| 備考1. "O" 像指該項限用物質之百分比含量未超出百分比含量基準值。 |            |        |        |                            |               |                 |

備考2."-"係指該項限用物質為排除項目

#### NCC: Taiwan Wireless Statement

取得審驗證明之低功率射頻器材,非經核准,公司、商號或使用者均不得擅自變更頻率、加大功率或變更原設計之特性 及功能。低功率射頻器材之使用不得影響飛航安全及干擾合法通信;經發現有干擾現象時,應立即停用,並改善至無干 擾時方得繼續使用。前遮合法通信,指依電信管理法規定作業之無線電通信。低功率射頻器材須忍受合法通信或工業、 科學及醫療用電波輻射性電機設備之干擾。

#### KC: Korea Warning Statement

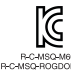

H를 가지 (가행을 방울등는가자제) 이 기기는 기명률(HE) 전자파적합기기조여 우료 지명에서 사용하는 프용 북적으로 하여, 도장 지역에서 다용할 수 있습니다.

pei City 112, Taiwan

ny actUs

> ASUSTeK Computer Inc. +886-2-2894-3447 Tel: Manufacturer Address: 1F., No. 15, Lide Rd., Beitou Dist., Taipei City 112, Taiwan ASUSTeK Computer GmbH Authorised representative Harkortstrasse 21-23, 40880 Address: in Europe Ratingen, Germany

Данное устройство соответствует требованиям Технического регламента Таможенного Союза ТР ТС 020/2011 Электромагнитная совместимость технических средств утв. решением КТС от ۲